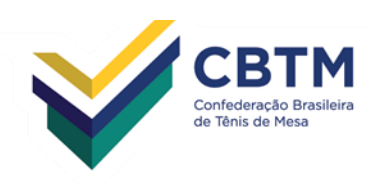

# <u>Como anexar o Termo de Responsabilidade Individual e o</u> <u>Atestado</u>

## 1º Passo: Acessar a página da CBTM (<u>www.cbtm.org.br</u>), clicar na opção: CBTM Web.

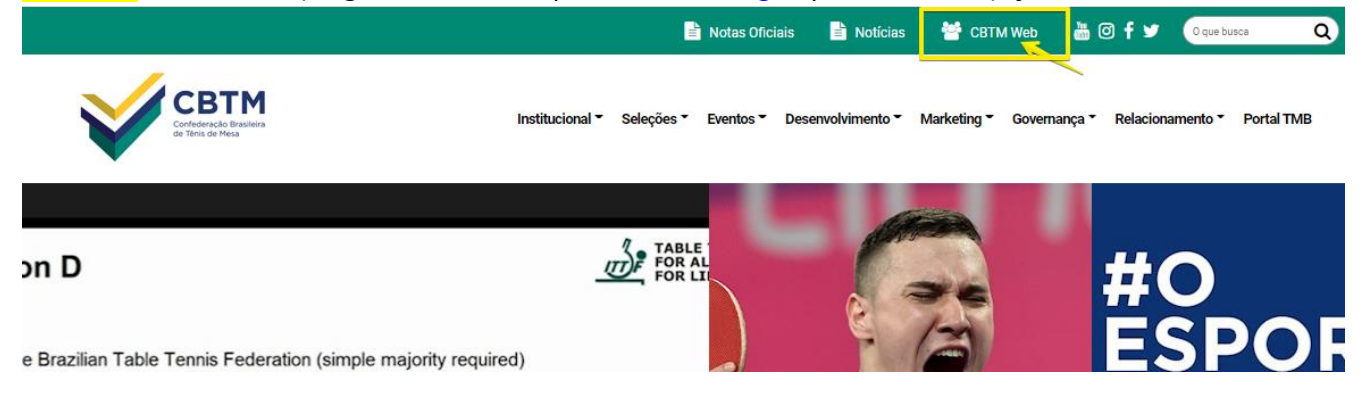

2º Passo: Preencher com o Id e a Senha do Clube e depois clicar na opção: Próximo.

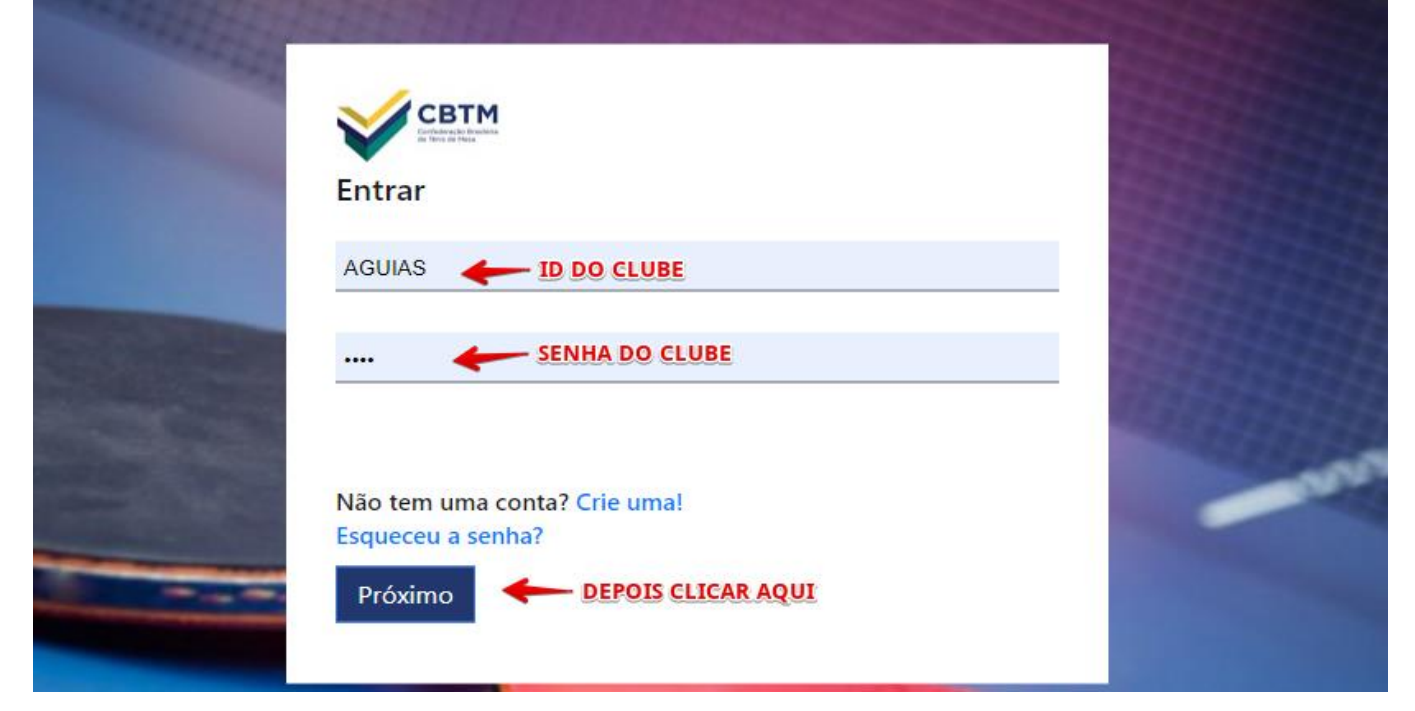

#### Confederação Brasileira de Tênis de Mesa

Rua Henrique de Novaes, 190 - Botafogo Rio de Janeiro - RJ - Brasil CEP 22281-050

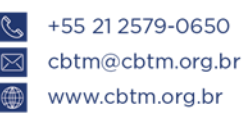

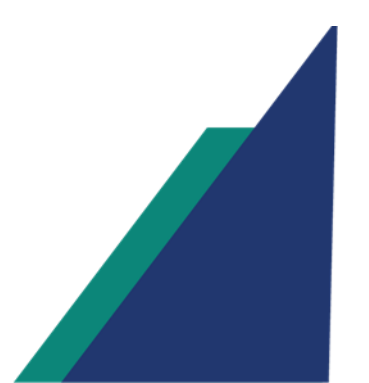

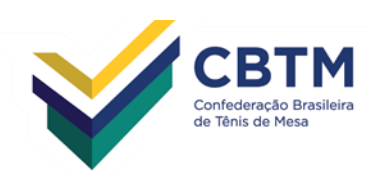

## 3º Passo: Clicar na opção: Inscrições em Evento

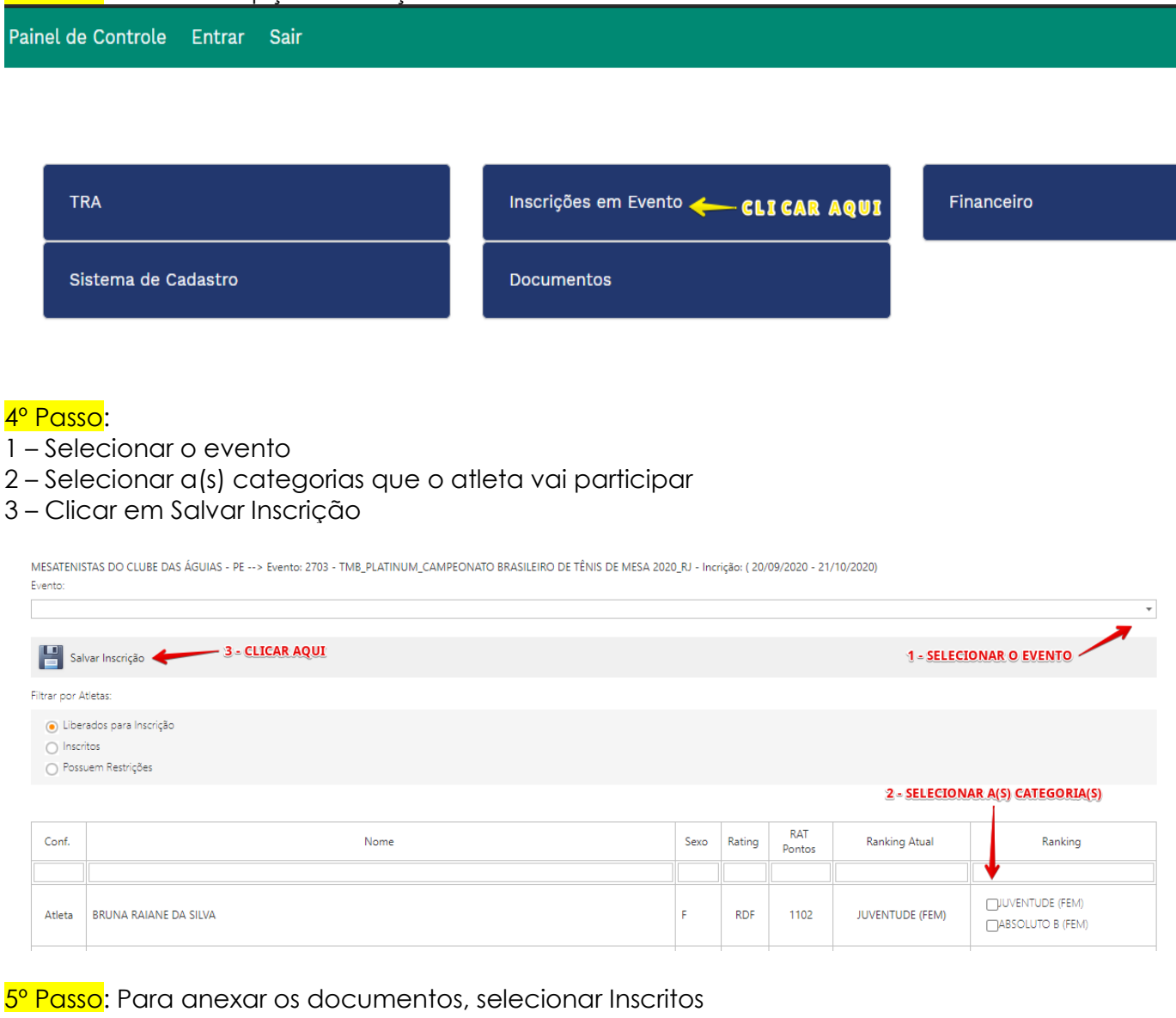

MESATENISTAS DO CLUBE DAS ÁGUIAS - PE --> Evento: 2703 - TMB\_PLATINUM\_CAMPEONATO BRASILEIRO DE TÊNIS DE MESA 2020\_RJ - Incrição: ( 20/09/2020 - 21/10/2020) Evento:

## Confederação Brasileira de Tênis de Mesa

Rua Henrique de Novaes, 190 - Botafogo Rio de Janeiro - RJ - Brasil CEP 22281-050

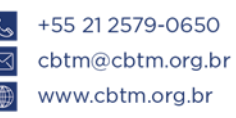

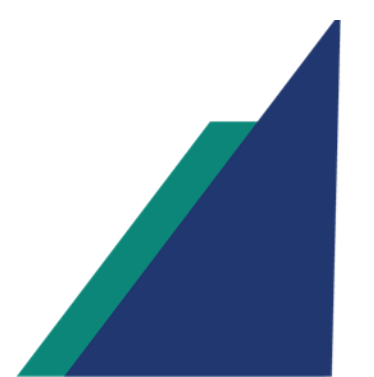

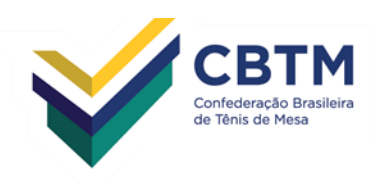

<mark>6º Passo</mark>: Depois de selecinar o Inscritos ( nº 1), devemos selecionar o arquivo PDF (nº 2), ao lado do nome do atleta que será anexado os documentos e preenchido o formulário.

| Filtrar por J                                        | Atletas:                                     |                       |      |                  |                                    |         |
|------------------------------------------------------|----------------------------------------------|-----------------------|------|------------------|------------------------------------|---------|
| <ul> <li>Libe</li> <li>Insc</li> <li>Poss</li> </ul> | erados para Insc<br>ritos<br>suem Restrições | rição<br>1            |      |                  |                                    |         |
| #                                                    | Conf.                                        | Nome                  | Sexo | Ranking          | Incrições                          | Cr<br>E |
| (a) Ex                                               | ccluir Boletc                                | Cartão 718364         |      |                  |                                    |         |
| (20                                                  | Atleta                                       | BRUNA RAIANE DA SILVA | F    | DIUVENTUDE (FEM) | JUVENTUDE (FEM) - ABSOLUTO B (FEM) |         |

7º Passo: Selecionar o botão para abrir as opções, conforme a imagem abaixo.

| Docume | ntos      |            |                |             |              |                               | ×                             |
|--------|-----------|------------|----------------|-------------|--------------|-------------------------------|-------------------------------|
| E .    | Documento | Entregue   | Nome Completo  | Vínculo     | Nascimento   | Tipo Doc. de<br>Identificação | Núm. Doc. de<br>Identificação |
|        | CLIQ      | UE AQUI PA | RA PODER ANEXA | RO(S) DOCUM | IENTOS E PRE | ENCHER O A                    | RQUIVO                        |
|        |           |            |                |             |              |                               |                               |
|        |           |            |                |             |              |                               |                               |
|        |           |            |                |             |              |                               |                               |
|        |           |            |                |             |              |                               |                               |
|        |           |            |                |             |              |                               |                               |
|        |           |            | \$             | Sechar      |              |                               |                               |
| CBTM   |           |            |                |             |              |                               | ***                           |

### Confederação Brasileira de Tênis de Mesa

Rua Henrique de Novaes, 190 - Botafogo Rio de Janeiro - RJ - Brasil CEP 22281-050

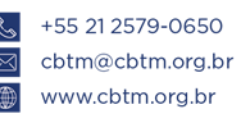

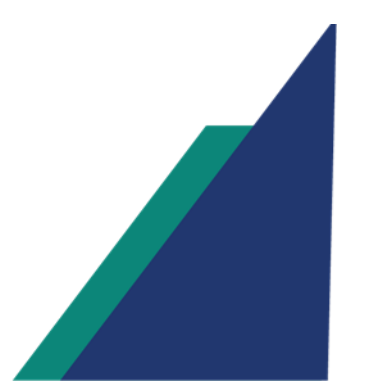

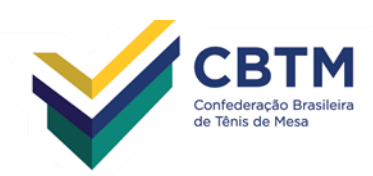

# 8º Passo: Prenchimento do formulário segue abaixo

- 1 Selecionar o tipo: Termo ou Atestado
- 2 Botão que direcionará para buscar e anexação do documento
- 3 Nome completo
- 4 Grau de parentesco
- 5 Data de nascimento do acompanhante
- 6 Tipo de codumento do acompanhante
- 7 N° do documento do acompanhante

| cument     | tos       |                |               |          |                            |                               |                               |
|------------|-----------|----------------|---------------|----------|----------------------------|-------------------------------|-------------------------------|
| <b>ii</b>  | Documento | Entregue       | Nome Completo | Víno     | culo Nascimento            | Tipo Doc. de<br>Identificação | Núm. Doc. de<br>Identificação |
| Tipo       | 1         | Arquivo        |               | 2        | Nome Completo 🖌            | 3<br>Vínculo 🯄                | 4                             |
| Nascimento | 1         | Tipo Doc. de : | Identificação | Browse   | Núm. Doc. de Identificação | Pai, Mãe, Ti                  | )                             |
| K          |           | RG, CPF, CNI   | ł             |          | 1                          |                               | 8 🔶 🗄 🗢                       |
| 5          |           | 6              |               |          | 7                          |                               |                               |
|            |           |                |               |          |                            |                               |                               |
|            |           |                |               |          |                            |                               |                               |
|            |           |                |               | 🖘 Fechar |                            |                               |                               |
| 1          |           |                |               |          |                            |                               |                               |

# Depois de preencher, basta Fechar.

| 👕 Docu     | mento 🔻  | Entregue         | Nome Completo         | Víncu  | llo         | Nascimento       | Tipo Doc. de<br>Identificação | Núm. Doc. de<br>Identificação |
|------------|----------|------------------|-----------------------|--------|-------------|------------------|-------------------------------|-------------------------------|
| Tipo       |          | Arquivo          |                       |        | Nome Comp   | oleto            | Vínculo                       |                               |
|            |          |                  |                       | Browse |             |                  | Pai, Mãe, Tio.                |                               |
| Nascimento |          | Tipo Doc. de Ide | entificação           |        | Núm. Doc. ( | de Identificação |                               |                               |
|            | <b>`</b> | RG, CPF, CNH .   |                       |        |             |                  |                               |                               |
|            |          |                  |                       |        |             |                  |                               | 2                             |
| ×          | Termo    |                  | ANDRÉ CRUZ SILVA      | PA     | [           | 07/07/1977       | RG                            | 123213213121                  |
| ×          | Termo    |                  | BRUNA RAIANE DA SILVA | ATLE   | ТА          | 13/02/2000       | RG                            | 123121221                     |
|            |          |                  |                       |        |             |                  |                               |                               |
|            |          |                  |                       |        | DEPC        | DIS DE FINA      | ALIZAR,                       |                               |
|            |          |                  |                       | 4      | BAST        | A CLICAR         | AQUI                          |                               |

#### Confederação Brasileira de Tênis de Mesa

Rua Henrique de Novaes, 190 - Botafogo Rio de Janeiro - RJ - Brasil CEP 22281-050 **↓** +55 21 2579-0650
 **⋈** cbtm@cbtm.org.br

 **₩www.cbtm.org.br**